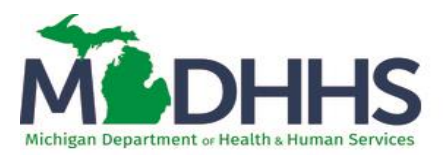

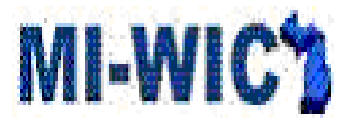

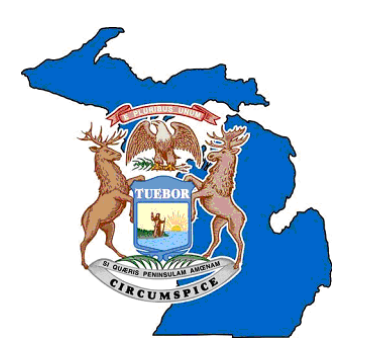

## Michigan Department of Health and Human Services

## **WIC** Division

MI-WIC System Updates in Release 8.3 Breastfeeding Specific

# Local Agencies

## February 8, 2020

The Release 8.3 Webcast is scheduled for January 23, 2020. Archive will be available at MPHI.org

The Breastfeeding Specific webinar can be viewed at <a href="https://mediasite.mihealth.org/Mediasite/Play/d6fb9aecb8e243d5b6ed8babe2911c011d">https://mediasite.mihealth.org/Mediasite/Play/d6fb9aecb8e243d5b6ed8babe2911c011d</a>

The contents of this document are confidential and intended solely for the use and information of the Michigan WIC Program Local Agencies

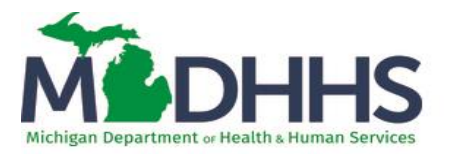

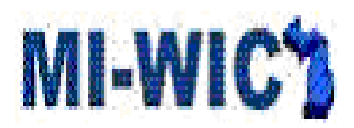

### **Table of Contents**

| I. | CRD: Breastfeeding Assessment Changes Error!                                                                       | Bookmark not defined. |
|----|----------------------------------------------------------------------------------------------------|-----------------------|
|    | 1. Clinic Module $\rightarrow$ BF Assessment                                                                       | 3                     |
|    | 2. Clinic Module $\rightarrow$ Breastfeeding $\rightarrow$ BF Info $\rightarrow$ PG Category                       | 4                     |
|    | 3. Clinic Module $\rightarrow$ Breastfeeding $\rightarrow$ BF Info $\rightarrow$ Postpartum (NPP/BE/BP) Categories | 6                     |
|    | 4. Clinic Module → Breastfeeding → BF Info → Infant Categories                                                     | 8                     |
|    | 5. Clinic Module $\rightarrow$ Breastfeeding $\rightarrow$ BF Assessment $\rightarrow$ Women Categories            | 9                     |
|    | 6. Clinic Module $\rightarrow$ Breastfeeding $\rightarrow$ BF Assessment $\rightarrow$ Infant Categories           |                       |
|    | 7. Clinic Module $\rightarrow$ Breastfeeding $\rightarrow$ BF Support                                              | 11                    |
|    | 8. Clinic Module $\rightarrow$ History $\rightarrow$ Breastfeeding History                                         | 12                    |

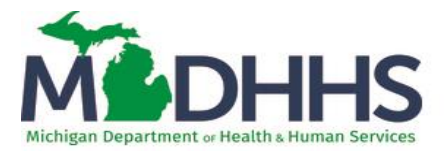

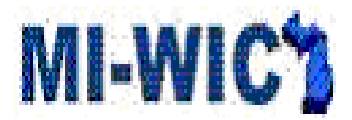

#### 1. Clinic Module $\rightarrow$ BF Assessment

| MI-WIC                                 | File * Scheduler * Certification * Benefits * Miscellaneous * Reports * Help * Messages   | Wed 1/15/2020 🔞                                            |
|----------------------------------------|-------------------------------------------------------------------------------------------|------------------------------------------------------------|
| Management Information<br>Michigan WIC | - #4 🕺 🗜 🏥 🏶 🗹 🙀 🛊 📽 🖸 🕂 🍎 🍏 🖤 R, 🛤 義 🍻bftest, pg (PG) * 300 8 🔻 🗣 😭 CP 🏫 🖂               | 🖹 🖻 🧟 😬                                                    |
| Active Record                          | BF Info BF Assessment BF Supp                                                             | port BF Aids                                               |
| bftest, pg                             | Prenatal - PG·                                                                            |                                                            |
| Cat: PG (female) 💔                     | A Have you are know that a number of knows will be find any of your shildren 2%. Over the |                                                            |
| ID: 300 874 800                        | The rest of pumped breast milk to reed any of your children? . Yes Vino                   |                                                            |
| DOB: 1/1/1990                          |                                                                                           |                                                            |
| Age: 30 yrs, 0 mos                     |                                                                                           |                                                            |
| Cert: 12/31/19 - 10/27/20              |                                                                                           |                                                            |
| Status: Certified                      |                                                                                           |                                                            |
| Scheduling Tasks                       |                                                                                           |                                                            |
| Guided Script                          |                                                                                           |                                                            |
| Eamily Information                     | Hx 4. What have you heard about breastfeeding?:                                           |                                                            |
| Client Information                     |                                                                                           |                                                            |
| Cert Action                            |                                                                                           |                                                            |
| Lab                                    | 10 5. How are you thinking about feeding your baby?:                                      |                                                            |
| Medical                                | I want to nurse my baby from the breast                                                   |                                                            |
| Breastfeeding                          | I want to pump and nurse from the breast                                                  |                                                            |
| Mid Certification                      | I want to pump only I don't know                                                          |                                                            |
| Nutr & Hith Summary                    | Other                                                                                     |                                                            |
| Nutrition Education                    |                                                                                           |                                                            |
| Referrals                              | I want to nurse until my baby starts preschool                                            |                                                            |
| Food Prescription                      |                                                                                           |                                                            |
| Issue Benefits                         |                                                                                           |                                                            |
| Schedule Appt     Print Documents      | Ht 6. Are you interested in receiving more information about breastfeeding?: Yes No       |                                                            |
| Print Documents                        |                                                                                           |                                                            |
| Client Care 🗸                          |                                                                                           |                                                            |
| Exit -                                 |                                                                                           |                                                            |
|                                        | (1) (2)                                                                                   | <u>Save</u> <u>Cancel</u> Cl <u>o</u> se Contin <u>u</u> e |
|                                        |                                                                                           |                                                            |

- The 'BF Assessment' screens have changed name from 'Breastfeeding Assessment' to 'Breastfeeding' on the Guided Script and dropdown menus.
  - The tabs within the 'Breastfeeding' screen have been changed:
    - o BF Info

٠

- o BF Assessment
- o BF Support
- o BF Aids

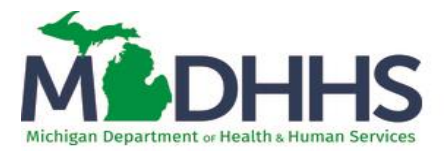

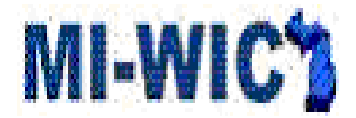

#### 2. Clinic Module $\rightarrow$ Breastfeeding $\rightarrow$ BF Info $\rightarrow$ PG Category

| creensnot                                                                                                    |                                                                                                    |                                                                         |                                                                |
|----------------------------------------------------------------------------------------------------|----------------------------------------------------------------------------------------------------|-------------------------------------------------------------------------|----------------------------------------------------------------|
| BE Info                                                                                                    | BF Assessment                                                                                                    | BF Support                                                              | BF Aids                                                        |
| Prenatal - PG:                                                                                                    |                                                                                                    |                                                                         |                                                                |
| Hx 1. Have you ever breastf                                                                                                    | fed or pumped breast milk to fe                                                                                                  | eed any of your children?*:                                             | 🗹 Yes 🕒 No                                                     |
| Hx 2. Are you currently brea                                                                                                    | astfeeding or pumping breast i                                                                                                   | nilk?*: ☑ Yes □ No                                                      |                                                                |
| 🖶 a. Is the baby les                                                                                                    | s than one year old?*: 🛛 🔲 Y                                                                                                    | es 🔍 No 🛛 Infant Id:                                                    |                                                                |
| Hx b. Are you breast                                                                                                    | tfeeding or pumping milk for m                                                                                                   | ore than one child?*<br>□ From sat<br>□ From diff<br>∕res ♥ No          | ✓ Yes ■ No<br>me pregnancy (multiples)?<br>ierent pregnancies? |
| Hx a. Why?: soloct                                                                                                    |                                                                                                    |                                                                         |                                                                |
| <ul> <li>5. How are you thinking</li> <li>I want to nurse my</li> <li>I want to pump and</li> <li>I want to pump only</li> </ul> | about feeding your baby?:         baby from the breast       I w         d nurse from the breast       I do         y       I do | ant to provide both formula and<br>on't want to breastfeed<br>on't know | d breastmilk                                                   |
| Other                                                                                                    |                                                                                                    |                                                                         |                                                                |
| H≱ 6. Are you interested in r                                                                                                    | receiving more information ab                                                                                                    | out breastfeeding?: 🛛 Yes                                               | ; ■ No                                                         |
|                                                                                                    | 1 2                                                                                                    | <u>Save</u>                                                             | incel Close Continue                                           |

The 'BF Info' tab will contain the following questions for the PG category

#### 1. Have you ever breastfed or pumped breast milk to feed any of your children? YES, NO

If the client indicated they have never been pregnant before (Medical – Pregnancy Info), this question will be greyed out.

If the client answers YES, the system will then display questions 2 & 3:

#### 2. Are you currently breastfeeding or pumping breast milk? YES NO

If the client answers YES the system will assign risk code 338.01 and display 2a. and 2b.

#### 2a. Is the baby less than one year old? YES NO

If the client answers YES, the Infant Id display box will be required and the BE food package will be assigned, named "BE Max".

2b. Are you breastfeeding or pumping milk for more than one child? YES NO

If the client answers YES, the system will display:

From same pregnancy (multiples)?

From different pregnancies?

#### 3. Did you breastfeed as long as you desired? Yes/No

If the client answers NO, the system will display:

Why? - with a multiselect dropdown menu.

- My baby had difficulty latching or nursing,
- Breast milk alone did not satisfy my baby
- I thought my baby was not gaining enough weight

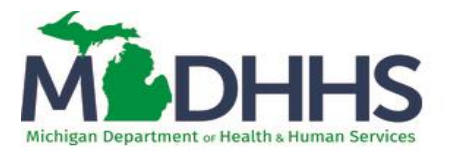

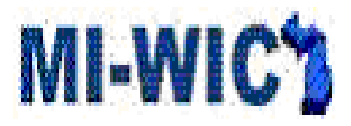

- My nipples were sore, cracked or bleeding or it was too painful
- I though I was not producing enough milk, or my milk dried up
- I had too many other household duties
- I felt it was the right time to stop breastfeeding
- I got sick or I had to stop for medical reasons
- I went back to work
- I went back to school
- Lack of support
- My baby had an illness or medical condition
- Dr recommended I supplement or wean
- If No is answered to Question #1, the system dynamically displays:

#### 4. What have you heard about breastfeeding?

#### All clients answer:

5. How are you thinking about feeding your baby? Radio button options (select only one): I want to nurse my baby from the breast, I want to pump and nurse from the breast, I want to pump only, I want to provide both formula and breast milk, I don't want to breastfeed, I don't know, Other (with text box)

If the client indicates they plan to breastfeed in any way, the system will display:

5a. What is your breastfeeding goal? (text box)

#### 6. Are you interested in receiving more information about breastfeeding? YES, NO

If yes selected, the BF Peer Counselor Referral category will be bolded on the Referral screen.

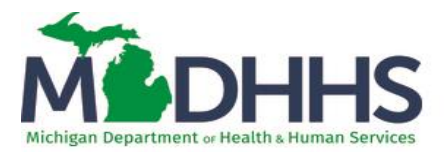

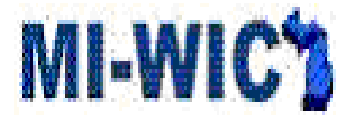

#### 3. Clinic Module → Breastfeeding → BF Info → Postpartum (NPP/BE/BP) Categories

| Screenshot                            |                                      |                               |                                   |
|---------------------------------------|--------------------------------------|-------------------------------|-----------------------------------|
| BF Info                               | BF Assessment                        | BF Support                    | BF Aids                           |
| Postpartum - NPP:                     |                                      |                               |                                   |
| H 7. Did you ever breastfee<br>Yes No | ed or pump breast milk to feed y     | your new baby, even for a sho | ort period of time?*              |
| B 8. Had you planned on b             | reastfeeding?* 🛛 🗹 Yes 🗖 N           | ٩o                            |                                   |
| Hx a. Can you tell me                 | e what caused you to stop brea       | stfeeding?                    |                                   |
| My baby had diff                      | iculty latching or nursing, Breast m | ilk alone did not satisf      |                                   |
| B 9. Would you like help w            | ith breastfeeding?* 🛛 Yes            | ✓ No                          |                                   |
| Postpartum - BE/BP:                   |                                      |                               |                                   |
| 🐻 10. Are you breastfeedin            | g or pumping milk for more tha       | n one child?* 🗆 Yes 🛛 No      |                                   |
|                                       |                                      |                               |                                   |
|                                       |                                      |                               |                                   |
| 11. What is your breastfe             | eding goal?                          |                               |                                   |
|                                       |                                      |                               |                                   |
|                                       |                                      |                               |                                   |
|                                       |                                      |                               |                                   |
|                                       |                                      |                               |                                   |
|                                       | 1 2                                  | <u>S</u> ave <u>C</u> ar      | ncel Cl <u>o</u> se Ne <u>x</u> t |

The PG BF Info page will be visible, but greyed out, when the client returns as a postpartum category The 'BF Info' tab will contain the following questions for the NPP category

- 7. Did you ever breastfeed or pump breast milk to feed your new baby, even for a short period of time? YES NO
- 8. Had you planned on breastfeeding? YES NO

This is a required question if there no answer to question 5 (if client didn't indicate plan while a PG category). If the client answers YES, the system will display:

**8a. Can you tell me what caused you to stop breastfeeding?** – with a multi-select dropdown menu (as per list on page 4 & 5).

9. Would you like help with breastfeeding? YES NO If yes selected, the BF Peer Counselor Referral category will be bolded on the Referral screen.

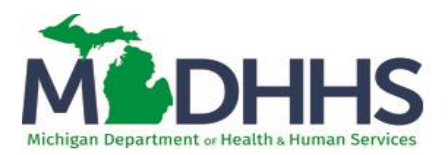

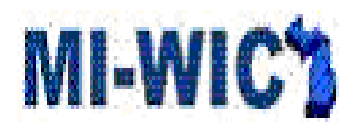

| BF Info                                                                              | BF Assessment                                | BF Support           | BF Aids                                         |
|--------------------------------------------------------------------------------------|----------------------------------------------|----------------------|-------------------------------------------------|
| Postpartum - NPP:                                                                    |                                              |                      |                                                 |
| <ul> <li>7. Did you ever breastfeed or pump brea</li> <li>Yes</li> <li>No</li> </ul> | st milk to feed your new baby, even for a sh | ort period of time?* |                                                 |
| 8. Had you planned on breastfeeding?*                                                | ⊡Yes □No                                     |                      |                                                 |
| 9. Would you like help with breastfeeding                                            | 9?* 🛛 Yes 🗖 No                               |                      |                                                 |
| Postpartum - BE/BP:                                                                  |                                              |                      |                                                 |
| Hx 10. Are you breastfeeding or pumping m                                            | ilk for more than one child?* ☑ Yes □ No     |                      |                                                 |
|                                                                                      | From same pregnancy (n                       |                      |                                                 |
|                                                                                      |                                              |                      |                                                 |
| 11. What is your breastfeeding goal?                                                 |                                              |                      |                                                 |
|                                                                                      |                                              |                      |                                                 |
|                                                                                      |                                              |                      |                                                 |
|                                                                                      |                                              |                      |                                                 |
|                                                                                      |                                              |                      |                                                 |
|                                                                                      | 0                                            |                      | <u>Save Cancel</u> Cl <u>o</u> se Ne <u>x</u> t |

The 'BF Info' tab will contain the following questions for the BE and BP categories

#### 10. Are you currently breastfeeding or pumping breast milk for more than one child? YES NO

If the client answers YES, the system will display:

From same pregnancy (multiples)? If the client selects this option, a BP client may be eligible for BE food package if infant is not receiving more than the maximum amount of formula for the IBP category. BE client will be eligible for 1.5 BE food package.

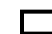

From different pregnancies?

11. What is your breastfeeding goal? (text box)

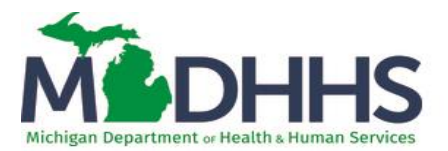

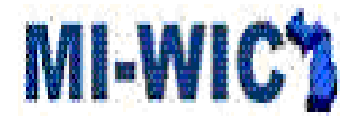

#### 4. Clinic Module $\rightarrow$ Breastfeeding $\rightarrow$ BF Info $\rightarrow$ Infant Categories

| Screenshot                                                                   |                     |                    |                               |                                        |
|------------------------------------------------------------------------------|---------------------|--------------------|-------------------------------|----------------------------------------|
| BF Info                                                                      | BF Asses            | sment              | BF Support                    | BF Aids                                |
|                                                                              |                     |                    |                               |                                        |
| <ul> <li>Hx 1. Was this child ever br</li> <li>Yes O No O Unknown</li> </ul> | eastfed or fed br   | east milk, eve     | n for a short period of tin   | ne?*                                   |
|                                                                              |                     |                    |                               |                                        |
| <b>1</b> 2. Is this child currently                                          | breastfed or fed    | breast milk?*      | • Yes • No                    |                                        |
| Hx 3. Was this child given a                                                 | iny formula in the  | ə hospital?* 🤇     | Yes 🔍 No 🔍 Unknown            |                                        |
| Is this child being fed ar                                                   | nything other tha   | n breast milk?     | P* ● Yes ○ No                 |                                        |
| 6 4 Hannahl mar 41 - 1 - 1                                                   | d and a set for the | and firmed for all | an a fhainn a fha na fha na h | 4 millio                               |
| (i.e., formula, water, infai                                                 | nt cereal, etc.)    | as first fed sol   | mething other than breas      | st milk?                               |
| Months:                                                                      | Weeks:              | Days:              |                               |                                        |
| Age: 0                                                                       | 0                   | 12                 | Unknown                       |                                        |
| 🚯 5. How old was this child                                                  | d when he/she co    | mpletely stop      | oped breastfeeding or be      | ing fed breast milk?:                  |
| Months:                                                                      | Weeks:              | Days:              |                               |                                        |
| Age:                                                                         |                     |                    | Unknown                       |                                        |
|                                                                              | Reas                | on Breastfeed      | ding Ended:                   |                                        |
|                                                                              |                     | :t                 |                               | · · · · · · · · · · · · · · · · · · ·  |
|                                                                              | Note                | s:                 |                               |                                        |
|                                                                              |                     |                    |                               |                                        |
|                                                                              |                     |                    |                               |                                        |
|                                                                              |                     |                    |                               |                                        |
|                                                                              |                     |                    |                               | <u>Save</u> <u>Cancel</u> <u>N</u> ext |

The 'BF Info' tab will contain the following questions for infant categories (these questions have been MOVED from the BF Statistics tab within the Medical Screen).

- Was this child ever breastfed or fed breast milk, even for a short period of time? YES, NO, UNKNOWN

   a. If the client is IBE or IBP, this question will be auto selected as YES.
- 2. Is this child currently breastfed or fed breast milk? YES, NO
  - a. If the client is IBE or IBP, this question will be auto selected as YES.
- 3. Was this child given any formula in the hospital? YES, NO UNKNOWN

The previous "Breastfeeding exclusively" checkbox has been changed to 3a. **3a. Is this child being fed anything other than breast milk?"** YES, NO

- - a. For reporting purposes, "NO" = "Exclusively Breastfeeding"
  - b. If NO is selected, questions 4 & 5 will be disabled.
- 4. How old was this child when he/she was first fed something other than breast milk? Age (Months, weeks, days) Dynamically displays if question 3a is 'yes'.
- 5. How old was this child when he/she completely stopped breastfeeding or being fed breast milk? Age (Months, weeks, days) Reason Breastfeeding Ended with multi-select drop down menu as per list on page 4 & 5. This question dynamically displays if question 2 is 'no'

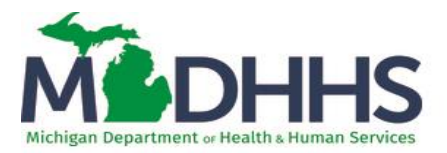

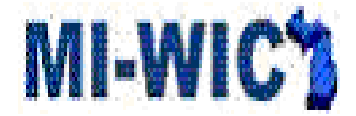

Please note, the question How old was this child when he/she was *routinely* fed something other than breast milk? (i.e. formula, water, infant cereal) has been deleted from Nutrition History, page 1, question 1.

#### Clinic Module $\rightarrow$ Breastfeeding $\rightarrow$ BF Assessment $\rightarrow$ Women Categories

| BF Info                                                 | BF Assessment                                                   | BF Support                                    |                              | BF Aids            |
|---------------------------------------------------------|-----------------------------------------------------------------|-----------------------------------------------|------------------------------|--------------------|
| en                                                      |                                                                 |                                               |                              |                    |
| Are you worried about bein<br>boxes are checked, provid | ng able to breastfeed because<br>le anticipatory guidance and a | of any medical cond<br>a referral to CLS/CLC/ | itions or medica<br>/ IBCLC) | ations: (If any of |
| Breast Surgery/Trauma                                   | HypoThyroidism                                                  |                                               | Diabetes                     |                    |
| PCOS                                                    | Medications                                                     |                                               | Depression                   |                    |
| HIV                                                     | No Concerns                                                     |                                               | Other                        |                    |
| NOT ask. Only check if                                  |                                                                 |                                               |                              |                    |
| untarity shared by olicity                              |                                                                 |                                               |                              |                    |
|                                                         |                                                                 |                                               |                              |                    |
|                                                         |                                                                 |                                               |                              |                    |
|                                                         |                                                                 |                                               |                              |                    |
|                                                         |                                                                 |                                               |                              |                    |
| Tell me how breastfeeding                               | is going*                                                       |                                               |                              |                    |
|                                                         |                                                                 |                                               |                              |                    |
|                                                         |                                                                 |                                               |                              |                    |
|                                                         |                                                                 | <i>1</i> ,                                    |                              |                    |
| e nossible questions to ask                             | include:                                                        |                                               |                              |                    |
| Any breast or nipple issues?                            | include.                                                        |                                               |                              |                    |
| How is your support system                              | >                                                               |                                               |                              |                    |
| Any concerns about returnin                             | a to work or school?                                            |                                               |                              |                    |
| Any concerns about milk su                              |                                                                 |                                               |                              |                    |
| Any questions regarding me                              | dications or substance use while                                | e breastfeeding?                              |                              |                    |
| Any concerns or questions a                             | bout breastfeeding aids?                                        | o brodottoodnig.                              |                              |                    |
| Any concerns of questions e                             | bout breasticeding alds:                                        |                                               |                              |                    |
|                                                         |                                                                 |                                               |                              |                    |
|                                                         |                                                                 |                                               |                              |                    |
|                                                         |                                                                 |                                               |                              |                    |
|                                                         |                                                                 |                                               |                              |                    |
|                                                         |                                                                 |                                               |                              |                    |
|                                                         |                                                                 |                                               |                              |                    |
|                                                         |                                                                 |                                               |                              |                    |

The 'BF Assessment' tab will contain the following questions for women categories: PG, BE and BP Clients

Are you worried about being able to breastfeed because of any medical conditions or medications? (If any of these boxes are checked, provide anticipatory guidance and a referral to CLS/CLC/ IBCLC.) - Breast Surgery/Trauma, Depression\*, Diabetes\*, PCOS, Hypothyroidism\*, HIV\* (Do NOT ask. Only check if voluntarily shared by client) Medications, Other (with text box), No concerns

For asterisked conditions, if this condition was checked on the Medical Screens – Medical Information – Medical Conditions, it will be prepopulated here.

#### **BE and BP Clients ONLY**

#### Tell me how breastfeeding is going. (Text box)

The screen includes additional prompts to help guide the conversation, if necessary: Some possible questions to ask include: "Any breast or nipple issues? How is your support system? Any concerns about returning to work or school? Any concerns about milk supply? Any questions regarding medications or substance use while breastfeeding? Any concerns or questions about breastfeeding aids?"

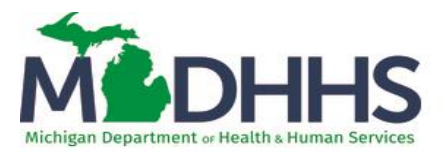

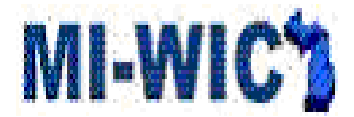

For NPP clients, the guided script *will not* take you to this screen. After entering BF Info, the user will be redirected to the Nutrition History screens.

#### Clinic Module $\rightarrow$ Breastfeeding $\rightarrow$ BF Assessment $\rightarrow$ Infant Categories

| 2 | creensnot                                                  |                                      |                             |                    |               |
|---|------------------------------------------------------------|--------------------------------------|-----------------------------|--------------------|---------------|
|   | BF Info                                                    | BF Assessment                        | BF Support                  | BF Aids            |               |
|   |                                                            |                                      |                             |                    |               |
|   | Infants                                                    |                                      |                             |                    |               |
|   | Hx 1. What are some of the t enough to eat?*               | things you look for when you are a   | trying to decide if your ba | by is getting      |               |
|   | a. Not looking for hunger                                  | r and full cues                      |                             |                    |               |
|   | b. < 4 dirty diapers per d                                 | lay (if child is 4 days - 2 months)  |                             |                    |               |
|   | c. < 6 wet diapers per da                                  | ау                                   |                             |                    |               |
|   | d. < 8 feedings per day (                                  | (if child is less than 2 months old) |                             |                    |               |
|   | e. If breastfeeding, baby                                  | has a weak or ineffective suck       |                             |                    |               |
|   | f. If breastfeeding, baby                                  | has difficulty latching              |                             |                    |               |
|   | g. Baby not satisfied after<br>g. Baby not satisfied after | er eating                            |                             |                    |               |
|   | h. No concerns                                             |                                      |                             |                    |               |
|   |                                                            |                                      |                             |                    |               |
|   |                                                            |                                      |                             |                    |               |
|   |                                                            |                                      |                             |                    |               |
|   |                                                            |                                      |                             |                    |               |
|   |                                                            |                                      |                             |                    |               |
|   |                                                            |                                      |                             |                    |               |
|   |                                                            |                                      |                             |                    |               |
|   |                                                            |                                      |                             |                    |               |
|   |                                                            |                                      |                             |                    |               |
|   |                                                            |                                      |                             |                    |               |
|   |                                                            |                                      | <u>S</u> ave C              | ose <u>C</u> ancel | Ne <u>x</u> t |

The 'BF Assessment' tab will contain the following question for Infant categories. The staff member is to check the box if the risk is found to be applicable during client-centered conversation.

- 1. What are some of the things you look for when you are trying to decide if your baby is getting enough to eat?
  - Not looking for hunger and full cues
     If checked, risk 411.7 will be assigned to IBE clients and risk 411.4 will be assigned to IBE/IBP/IFF clients.
  - b. < 4 dirty diapers per day (4 days -2 months)</li>
     If checked, risk 603.01 will be assigned to IBE/IBP clients and to IFF clients if "Is this child currently breastfeeding?" is answered as YES.
  - c. < 6 wet diapers per day If checked, risk 603.01 will be assigned to IBE/IBP clients and to IFF clients if "Is this child currently breastfeeding?" is answered as YES.
  - d. < 8 feedings per day (if child is less than 2 months old)</li>
     If checked, risk 411.7 will be assigned to IBE clients.
  - e. If breastfeeding, baby has a weak or ineffective suck

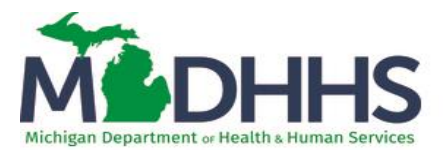

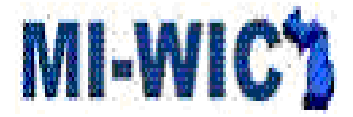

If checked, risk 603.01 will be assigned to IBE/IBP clients and to IFF clients if "Is this child currently breastfeeding?" is answered as YES.

- f. If breastfeeding, baby has difficulty latching. If checked, risk 603.01 will be assigned to IBE/IBP clients and to IFF clients if "Is this child currently breastfeeding?" is answered as YES.
- g. Baby not satisfied after eating
- h. No concerns

#### Clinic Module $\rightarrow$ Breastfeeding $\rightarrow$ BF Support

| ee  | enshot        |           |               |         |                 |                 |                      |                |               |          |                     |
|-----|---------------|-----------|---------------|---------|-----------------|-----------------|----------------------|----------------|---------------|----------|---------------------|
|     |               | BF Info   |               | BFA     | ssessment       |                 | B                    | F Support      |               | BF A     | ids                 |
| nta | ct History    |           |               |         |                 |                 |                      |                |               |          |                     |
|     | Date*         | Provider* | Provi<br>Init | Method* | Contact<br>Made | Topic/No Contac | t* Populate<br>to NE | Call Back Date | Achieved Date | Eval*    | Link Child          |
|     |               |           |               |         |                 |                 |                      |                |               |          |                     |
|     |               |           |               |         |                 |                 |                      |                |               |          |                     |
|     |               |           |               |         |                 |                 |                      |                |               |          |                     |
|     |               |           |               |         |                 |                 |                      |                |               |          |                     |
|     |               |           |               |         |                 |                 |                      |                |               |          |                     |
| Ac  | id <u>R</u> e | emove     |               |         |                 |                 |                      |                |               |          |                     |
| as  | tfeeding No   | otes      |               |         |                 |                 |                      |                |               |          |                     |
|     | Da            | ate*      | Staff*        | P.      | C.Education*    |                 |                      |                | Note*         |          |                     |
|     |               |           |               |         |                 |                 |                      |                |               |          |                     |
|     |               |           |               |         |                 |                 |                      |                |               |          |                     |
|     |               |           |               |         |                 |                 |                      |                |               |          |                     |
|     |               |           |               |         |                 |                 |                      |                |               |          |                     |
|     |               |           |               |         |                 |                 |                      |                |               |          |                     |
|     |               |           |               |         |                 |                 |                      |                |               |          |                     |
| Ac  | ld Re         | emove     |               |         |                 |                 |                      |                |               |          |                     |
|     |               |           |               |         |                 |                 |                      |                |               |          |                     |
|     |               |           |               |         |                 |                 |                      |                |               |          |                     |
|     |               |           |               |         |                 |                 |                      |                |               |          |                     |
|     |               |           |               |         |                 |                 |                      |                | Save          | Cancel C | Close Ne <u>x</u> t |

The 'BF Support' tab will contain:

Contact History Grid that will now include:

- **Populate to NE** checkbox. When selected, applicable information (Provider, method, topic) will populate to Nutrition Education screen with a breastfeeding symbol. Please note, you must select a method that is applicable to NE to utilize this function. Non-eligible methods include text message.
- Link Child dropdown. This dropdown will contain a list of all infants and children in the active family. When saved, the Contact History line be saved on the Contact History record of the mom and the selected child. If Populate to NE is selected, the NE will be added to the NE record for both, the mom and child.

Breastfeeding Notes (moved from previous BF Aids and Notes screen)

- All notes entered on Breastfeeding notes on this screen will continue to populate to Breastfeeding Notes tab on Notepad, and all notes entered on Breastfeeding notes tab on Notepad will continue to populate to Breastfeeding Notes on this screen.
- BF education notes (upon breast pump issuance) will continue to auto-populate to the BF notes grid. The grid will be located in the BF Support tab.

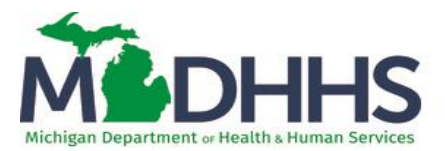

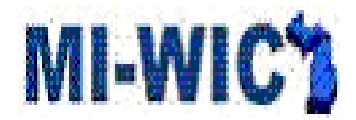

| Screenshot                                                                                                    |                                                                                                    |
|----------------------------------------------------------------------------------------------------|----------------------------------------------------------------------------------------------------|
| Mi-WiC<br>Management Information<br>Michigan WIC                                                                                                    | File       Scheduler       Certification       Benefits       Miscellaneous       Reports       Help       Messages       Tue 10/29/2019       Image: Control of the control of the control of the |
| Active Record<br>Active Record<br>Test, anne<br>Cat: PG (female) (*<br>ID: 301 144 822<br>DOB: 5/4/1986<br>Age: 33 yrs, 5 mos<br>Cert: 05/01/19 - 12/19/19<br>Status: Certified<br>Scheduling Tasks<br>Guided Script<br>Client Care<br>Care Plan<br>Breastfeeding Support<br>Notes and Alerts<br>Logoff | Pregnancy History       BFAssessment History       Anthro History       Lab History       Medical History         Nutrition History       NE History       Anthro History       Lab History       Care Plan Histor         Select Cert       eriod:       05/01/2019 - 12/19/2019       Go         Client ID:       301144822       Categon:       PG         Client Name:       Anne Test       Cert Period:       05/01/2019 - 12/19/2019                                                                                                    |
|                                                                                                    | Cancel                                                                                                    |
| Version: 8.2.0.17                                                                                                    | No history was found! CYRULM 000000 State Agency miwicp                                                                                                    |

The 'BF Assessment History' and 'BF Statistics' tabs, in the history screen, have been updated to reflect the changes made on the associated screens.